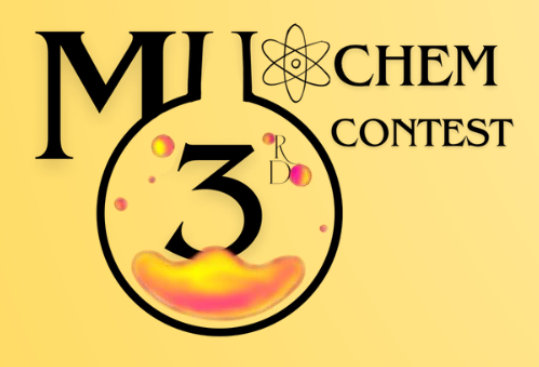

# <mark>คู่มือ แสดงขั้นตอนการลงทะเบียน/สมัครสอบ</mark>

# **MU CHEM Contest 2025**

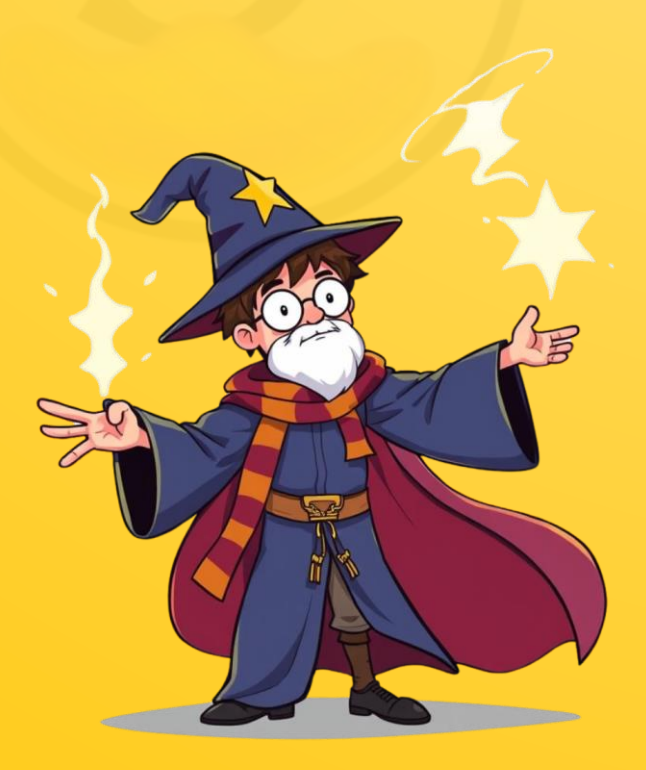

โครงการ "การแข่งขันตอบปัญหาอัจฉริยภาพทางเคมี (MU CHEM Contest) " ครั้งที่ 3 ประจำปี 2568 จัดขึ้น ณ วันเสาร์ที่ 16 สิงหาคม 2568 สนับสนุนโดย ภาควิชาเคมี คณะวิทยาศาสตร์ มหาวิทยาลัยมหิดล

# คำชี้แจงในการสมัครเข้าแข่งขันฯ

## นโยบายด้านข้อมูลส่วนบุคคล | Personal Data Policies

ทางผู้จัด "โครงการแข่งขันตอบปัญหาอัจฉริยภาพทางเคมี (MU CHEM Contest)" มีการเก็บรวบรวมข้อมูลส่วน บุคคลของผู้สมัคร โดยข้อมูลส่วนบุคคลของผู้สมัครจะไม่ถูกเปิดเผยและผู้สมัครสามารถขอลบหรือทำลายข้อมูล ส่วนบุคคลของผู้สมัคร

- ให้ผู้สมัคร กรอก ชื่อ นามสกุลและข้อมูลส่วนต่างๆ ให้ถูกต้อง
- หลังจากส่งข้อมูลการสมัครเสร็จ ขอให้ผู้สมัครชำระเงินและแจ้งชำระเงิน ภายใน 24 ชั่วโมง หลังการสมัคร มิฉะนั้นระบบจะตัดสิทธิ์การสมัครโดยอัตโนมัติ
- หลังจากแจ้งชำระเงินแล้ว เจ้าหน้าที่จะตรวจสอบและอัพเดตสถานะการสมัครภายใน 1 2 วัน
- หากมีข้อสงสัย ติดต่อสอบถามได้ที่ Facebook หรือ <u>contact.mucc@gmail.com</u>

\*\* ทางโครงการไม่แนะนำให้ผู้สมัครโอนเงินล่วงหน้าก่อนสมัครเก็บไว้หลายวัน เนื่องจากอาจมีปัญหาเมื่อจำนวนผู้สมัครเต็มจำนวน \*\*

\*\* ทางโครงการขออนุญาตปิดรับสมัครเมื่อ ผู้สมัครครบตามจำนวน 1,800 คน \*\*

# 4 Steps ขั้นตอนการลงทะเบียนและสมัครเข้าร่วมแข่งขัน MU CHEM Contest 2025

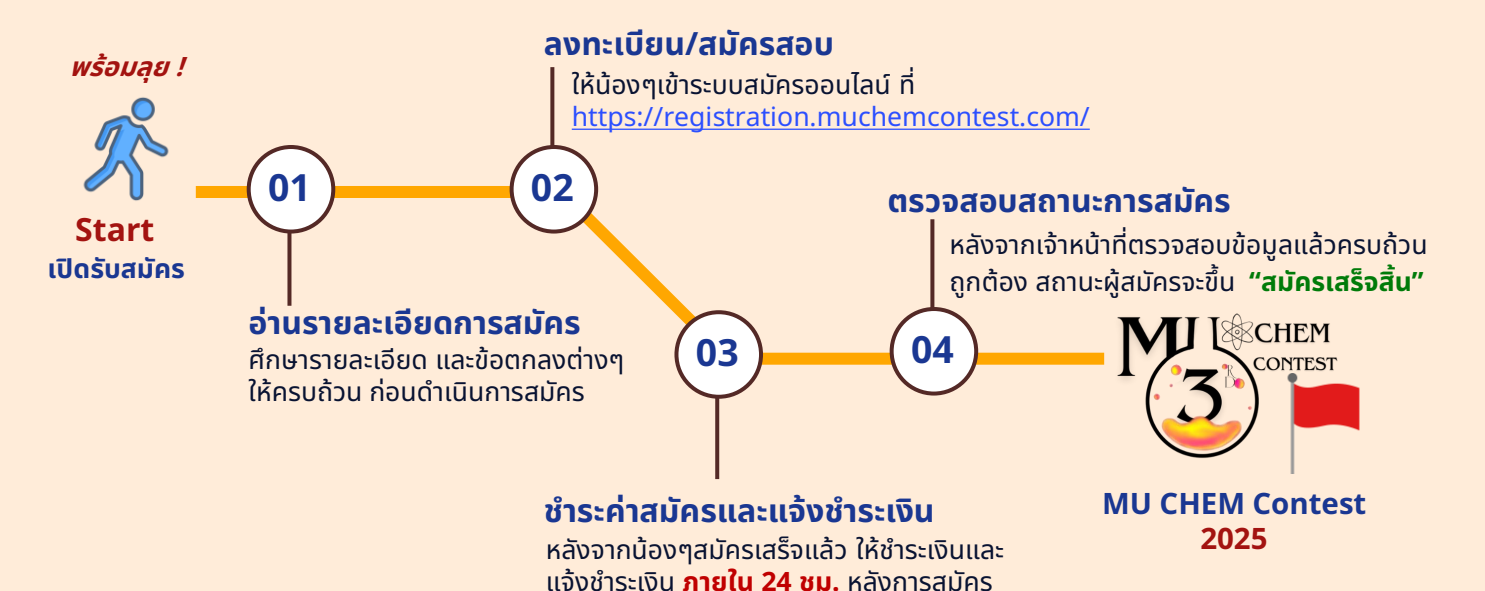

\*\*หากเจ้าหน้าที่ตรวจสอบข้อมูลและพบว่าไม่เป็นความจริง จะถือว่าการสมัครเป็นโมฆะและไม่คืนเงินค่าสมัครในทุกกรณี

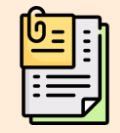

<u>ระเบียบการรับสมัคร</u> <u>คลิกที่นี่</u>

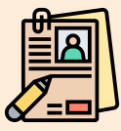

<u>แบบฟอร์ม</u> <u>ลงทะเบียน/สมัครสอบ</u> <u>คลิกที่นี่</u>

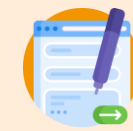

<u>แบบฟอร์มการ</u> <u>แจ้งชำระเงิน</u> <u>คลิกที่นี่</u>

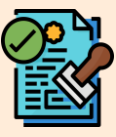

<u>คู่มือ</u> <u>การแจ้งชำระเงิน</u> <u>คลิกที่น</u>ี่

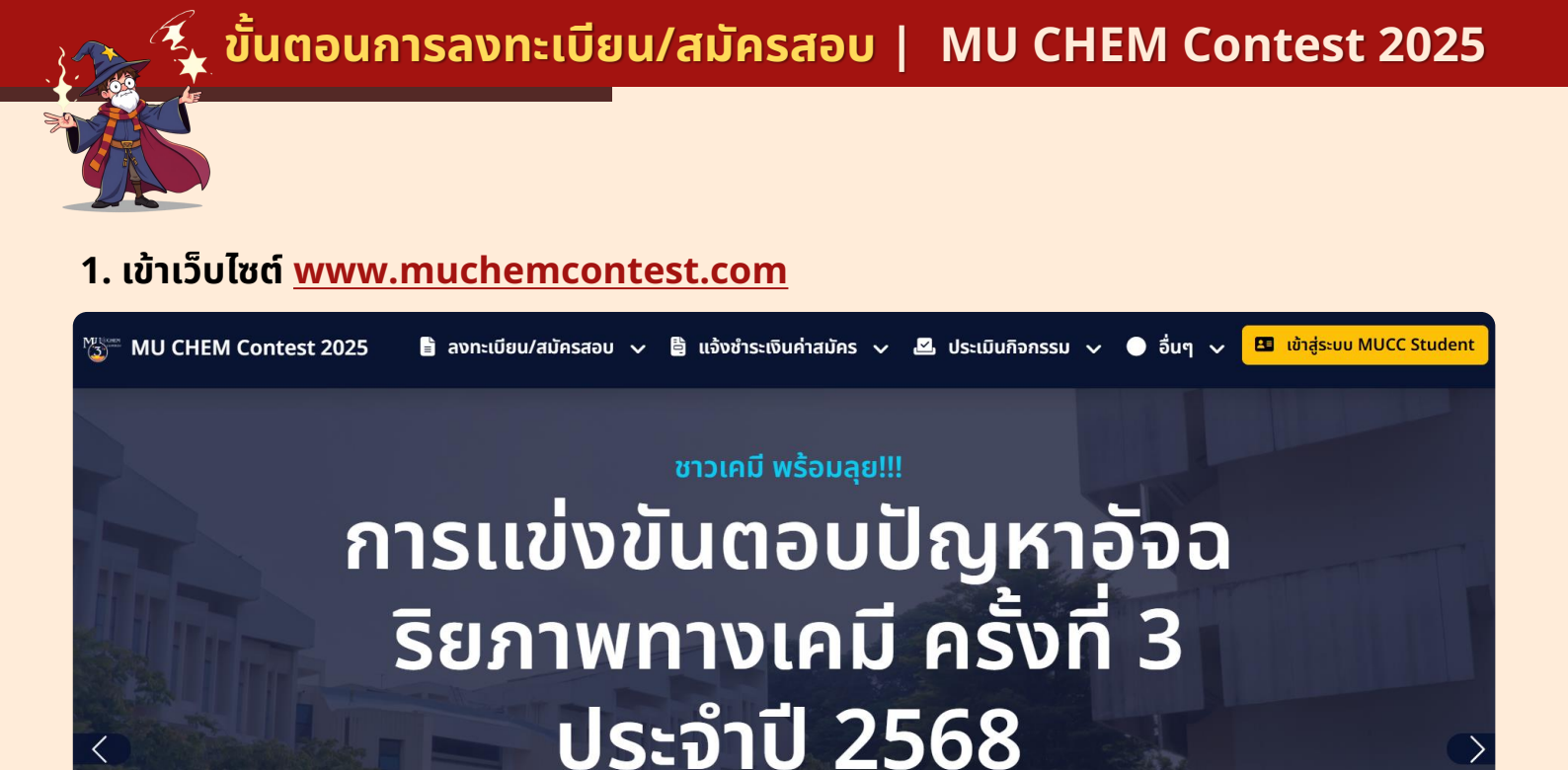

# เลือกเมนู "ลงทะเบียน/สมัครสอบ"

<

| MU CHEM Contest 2025 | 🖹 ลงทะเบียน/สมัครสอบ 🗸 | 🛢 แจ้งชำระเงินค่าสมัคร | 🗸 🗹 ประเมินกิจกรรม | 🗸 🌑 อื่นๆ 🗸 | 🖪 เข้าสู่ระบบ MUCC Student |
|----------------------|------------------------|------------------------|--------------------|-------------|----------------------------|
|                      |                        | <u>.</u>               |                    |             |                            |
|                      |                        |                        |                    |             |                            |

(3<sup>rd</sup> MU CHEM Contest)

ระเบียบการสมัคร

สมัครเข้าแข่งขัน

# เลือกเมนู "กรอกแบบฟอร์มสมัคร"

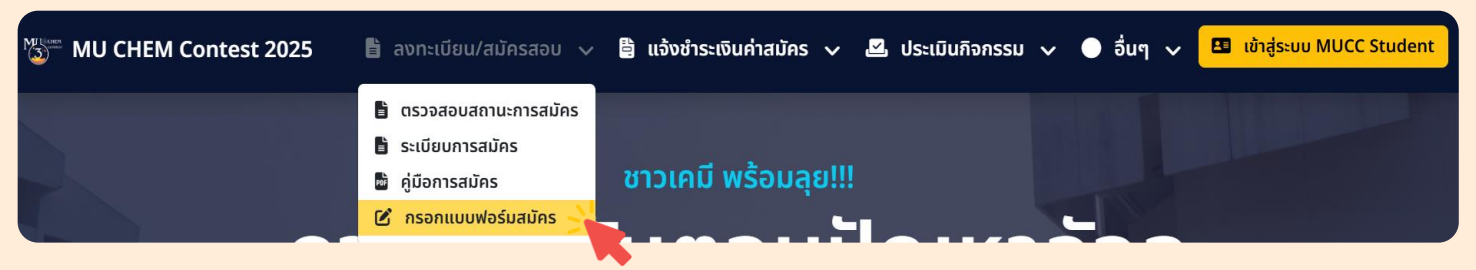

## ้กรณีที่มีผู้สมัครเป็นจำนวนมาก

## ไปยังแบบฟอร์มสมัคร

้ระบบจะจัดคิวให้ผู้สมัคร ขอให้ผู้สมัครรอคิว โดยเมื่อถึงคิวของผู้สมัครแล้ว ระบบจะนำผู้สมัครไปยังหน้าแบบฟอร์ม ผู้สมัครทันที

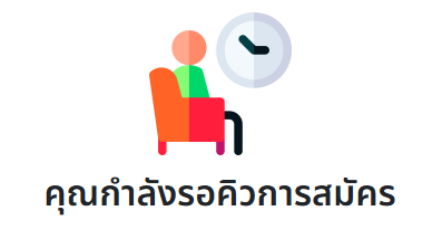

ถึงคิวของผู้สมัครแล้ว! ระบบจะพาไปยังหน้าสมัครใน 8 วินาที

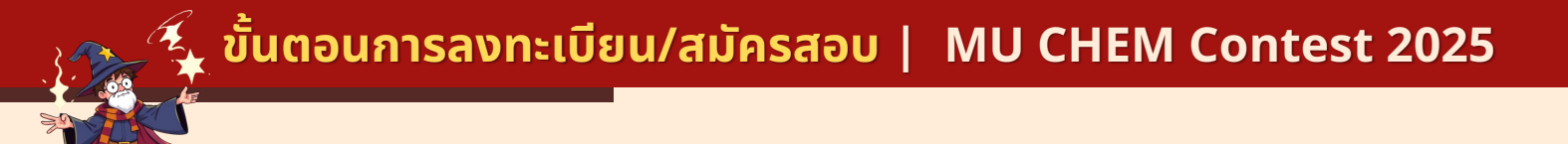

# ให้ผู้สมัครทุกท่าน อ่านรายละเอียดคำชี้แจงการสมัคร และ กรอกข้อมูลส่วนต่างๆให้ครบถ้วน โดยข้อมูลที่ผู้สมัครจะต้องกรอกแบบฟอร์ม มีทั้งหมด 4 ส่วน ดังนี้

🗹 ส่วนที่ 1 ลงทะเบียนสมาชิก

🗹 ส่วนที่ 2 ข้อมูลทั่วไป

- avnะเบียนสมาชิก
- 🛯 ข้อมูลการติดต่อฉุกเฉิน
- 🛛 ข้อมูลทั่วไป
- ข้อตกลงการสมัคร

## 💄 ลงทะเบียนสมาชิก MUCC 2025

### <u>คำชี้แจง</u>

- ให้ผู้สมัครกรอกอีเมลและรหัสผ่าน ที่ต้องการใช้เข้าสู่ระบบ
- เน้นย้ำ!!! ขอให้ผู้สมัครตรวจสอบข้อมูลให้ถูกต้อง <u>เนื่องจาก อีเมล และ รหัสผ่าน ดังกล่าวจะใช้ในการเข้าระบบตรวจสอบข้อมูลต่างๆของผู้สมัครในการแข่งขันฯ</u>
- หากมีข้อสงสัย ติดต่อสอบถามได้ที่ Facebook หรือ contact.mucc@gmail.com

#### 💄 อีเมลผู้ใช้งาน (Email)

อีเมลผู้ใช้งาน@gmail.com หรืออื่นๆ

#### ย้ำ!! ให้ผู้สมัครตรวจสอบตัวอักษรและสัญลักษณ์พิเศษของอีเมลให้ถูกต้อง

#### 🔒 รหัสผ่าน (Password)

รหัสผ่าน อย่างน้อย 8 ตัวอักษร

#### 🔒 ยืนยันรหัสผ่าน (Confirm Password)

ยืนยันรหัสผ่าน

🗆 แสดงรหัสผ่าน

## 💄 กรอกข้อมูลทั่วไป MUCC 2025

#### <u>คำชี้แจง</u>

- ให้ผู้สมัครกรอกข้อมูลต่างๆให้ครบถ้วน
- เน้นย้ำ!!! ขอให้ผู้สมัครตรวจสอบข้อมูลให้ถูกต้องก่อนกรอกข้อมูลในส่วนถัดไป
- หากมีข้อสงสัย ติดต่อสอบถามได้ที่ Facebook หรือ contact.mucc@gmail.com

### 🐱 ยืนยันอีเมล (Email)

| กรอกยืนยันอีเมลที่สามารถติดต่อได้        |   |                                         |  |
|------------------------------------------|---|-----------------------------------------|--|
| 🔁 คำนำหน้าชื่อ                           |   | 🔁 ชื่อ - สกุล                           |  |
| คำนำหน้าชื่อ                             | ~ | ชื่อ - สกุล                             |  |
| 📫 ระดับชั้นการศึกษา (ปีการศึกษา 2568)    |   | 😭 สถานศึกษา (ไม่ต้องกรอกคำว่า ไรงเรียน) |  |
| มัธยมศึกษาปีที่                          | ~ | กรอกชื่อสถานศึกษา                       |  |
| 📞 เบอร์โทรศัพท์                          |   |                                         |  |
| เบอร์โทรศัพท์                            |   |                                         |  |
| 🗣 ที่อยู่ปัจจุบันของผู้สมัคร             |   |                                         |  |
| ที่อยู่ เช่น บ้านเลขที่ ถนน ซอย หมู่บ้าน |   |                                         |  |
|                                          |   |                                         |  |
| จังหวัด                                  |   | อำเภอ/เขต                               |  |
| - กรุณาเลือกจังหวัด -                    |   |                                         |  |

## ย้ำ !! กรอกข้อมูลให้ถูกต้องและครบถ้วน

🗹 ส่วนที่ 3 ข้อมูลการติดต่อฉุกเฉิน

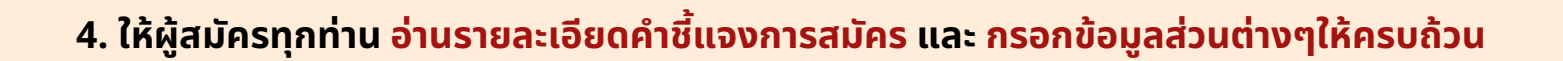

💄 กรอกข้อมูลผู้ติดต่อกรณีฉุกเฉิน MUCC 2025

<u>คำชี้แจง</u>

| <ul> <li>ให้ผู้สมัครกรอกข้อมูลต่างๆให้ครบถ้วน</li> <li>เน้นย้ำ!!! ขอให้ผู้สมัครตรวจสอบข้อมูลให้ถูกต้องก่อนกรอกข้อมูลในส่วนถัดไป</li> <li>หากมีข้อสงสัย ติดต่อสอบถามได้ที่ Facebook หรือ contact.mucc@gmail.t</li> </ul> | com                                                                                                    |                                             |  |  |  |  |  |
|----------------------------------------------------------------------------------------------------|----------------------------------------------------------------------------------------------------|---------------------------------------------|--|--|--|--|--|
| ข้อมูลการแพ้อาหาร/ยา<br>ข้อมูลการแพ้อาหาร/ยา หากไม่มีให้ใส่เครื่องหมาย -                                                                                                    |                                                                                                    |                                             |  |  |  |  |  |
| 🕒 ชื่อ - สกุลของผู้ปกครอง                                                                                                    | 🎔 เกี่ยวข้องเป็น                                                                                                    |                                             |  |  |  |  |  |
| ชื่อ - สกุลของผู้ปกครอง                                                                                                    | เกี่ยวข้องเป็น                                                                                                    |                                             |  |  |  |  |  |
| 📞 เบอร์โทรศัพท์ของผู้ปกครอง                                                                                                    |                                                                                                    |                                             |  |  |  |  |  |
| เบอร์โทรศัพท์ของผู้ปกครอง                                                                                                    |                                                                                                    |                                             |  |  |  |  |  |
| 🖹 ข้อตกลงการสมัครฯ MUCC 2025                                                                                                    | 🗹 ส่วนที่ 4 ข้อตกลงการสมัเ                                                                                                    | AS                                          |  |  |  |  |  |
| ขอให้ผู้สมัครอ่านระเบียบการสมัคร ข้อกำหนดต่างๆให้ชัดเจน เพื่อเป็นประโยชน์และค:<br>2568 (3 <sup>rd</sup> MU CHEM Contest) ที่จะจัดขึ้นในวันเสาร์ที่ 16 สิงหาคม 2568 ณ คณะ                                                | วามถูกต้องในการสมัครเข้าร่วมแข่งขันในโครงการแข่งขันตอบปัญหาอัจฉริยภาพทางเคมี ครั้งที่ 3<br>วิทยาศาสตร์ มหาวิทยาลัยมหิดล วิทยาเขตศาลายา จังหวัดนครปฐม <mark>คลิกเพื่ออ่านระเบียบการสมัค</mark> | ประจำปี<br><u>ร</u>                         |  |  |  |  |  |
| รับทราบและยอมรับในระเบียบของโครงการฯ                                                                                                    |                                                                                                    |                                             |  |  |  |  |  |
| รับทราบและยอมรับว่าทางโครงการฯจะ <u>ตัดสิทธิ์การสมัครหากไม่ชำระเงินและแจ้งชำระเงิน ภายใน 24 ชม. หลังการสมัคร</u>                                                                                                    |                                                                                                    |                                             |  |  |  |  |  |
| รับทราบและยอมรับว่าทางโครงการฯจะ <u>ไม่มีการคืนเงินค่าสมัครทุกกรณ</u> ี                                                                                                    |                                                                                                    |                                             |  |  |  |  |  |
|                                                                                                    | บันทึกข้อมูล 👥                                                                                                    |                                             |  |  |  |  |  |
|                                                                                                    |                                                                                                    |                                             |  |  |  |  |  |
| *** ย้ำ!!! ตรวจสอบข้อมูลให้ถูกต้อง ก่อนบันทึกข้อมูล                                                                                                    |                                                                                                    |                                             |  |  |  |  |  |
| เน้นย้ำ! หลังจากส่งข้อมูลการสมัครเสร็จ                                                                                                    |                                                                                                    |                                             |  |  |  |  |  |
| ขอให้ผู้สมัครชำระเงินและแจ้งชำระเงิน ภายใน 24                                                                                                    | ชั่วโมงหลังการสมัคร มิฉะนั้นระบบจะตัดสิทธิ์การสมัครโด                                                                                                    | ยอัตโนมัติ                                  |  |  |  |  |  |
| <ul> <li>เมื่อส่งข้อมูลเสร็จจะขึ้นแจ้งเตือน</li> <li>"บันทึกข้อมูลสมัครสำเร็จ"</li> <li>ให้ทำการแจ้งชำระเงินในลำดับถัดไป</li> </ul>                                                                                     | 0                                                                                                    | <u>แบบฟอร์มการ</u><br><u>แอ้งชำระเงิน</u>   |  |  |  |  |  |
|                                                                                                    | การสมัครสอบยังไม่เสร็จสิ้น                                                                                                    | <u>คลิกทิน</u> ิ                            |  |  |  |  |  |
|                                                                                                    | ย้ำ!! ขอให้ผู้สมัครแจ้งชำระเงิน<br>ภายใน 24 ชั่วโมง<br>หลังการสมัคร มิฉะนั้นระบบจะตัดสิทธิ์การสมัครโดยอัตโนมัติ                                                                               | <u>ģīja</u>                                 |  |  |  |  |  |
| บันทึกข้อมูลสำเร็จ<br><sub>กรุณารอสักครู่</sub>                                                                                                    | ระบบจะพาผู้สมัครไปยังหน้าตรวจสอบสถานะการสมัครภายใน 11 วินาที<br>คลิกเพื่อตรวจสอบสถานะการสมัคร                                                                                                 | <u>การแจ้งชำระเงิเ</u><br><u>คลิกที่นี่</u> |  |  |  |  |  |
| ทั้งนี้ผู้สมัครยังสามารถติดตามข้อมูลการสมัครทั้งหมด ได้ที่ <u>ระบบ MUCC Student</u>                                                                                                    |                                                                                                    |                                             |  |  |  |  |  |

ฝ่ายทะเบียน MU CHEM Contest

อย่าลืม ไปสู่ขั้นตอนจ่ายเงินกันนะ!!

หน้า 5